Amt für Natur, Jagd und Fischerei

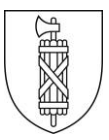

# Anleitung eFJ Erfassung Alarmdispositiv KAPO

## **Alarmorganisation erstellen**

- 1. Wählen Sie den Menüpunkt "Alarmdispositiv für KAPO"
- 2. Wählen Sie das zu bearbeitende Revier
- 3. Bestätigen Sie mit "Suche"

| Allgemein<br>Jagd        | Person Alarmdispositiv für KAPO                                      |
|--------------------------|----------------------------------------------------------------------|
| Wildbuch                 | Sie befinden sich in der KaPo Alarmdispositiv Maske                  |
| Alarmdispositiv für KAPO | Revier 1001-A 1 🗸 🗸 Datum 🛱 Suche 3.                                 |
| Auswertungen             | 9 Prio läger                                                         |
| Statistiken              | 1 Wählen Sie eine Person                                             |
|                          | Prio Jäger                                                           |
|                          |                                                                      |
|                          | Die Suche ergab keine Ergebnisse oder es sind keine Daten vorhanden. |
|                          |                                                                      |
|                          |                                                                      |
|                          |                                                                      |
|                          |                                                                      |
|                          |                                                                      |
|                          |                                                                      |
|                          |                                                                      |

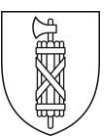

## Alarmdispositiv erstellen

- 1. Wählen Sie eine Person aus
- 2. Ändern Sie falls nötig die Priorität
- 3. Drücken Sie "Jäger hinzufügen"
- 4. Wiederholen Sie diesen Vorgang, bis alle benötigten Personen in der Liste erfasst sind

| Sie befin | iden sich ir | n der KaPo Alarmdispositiv                        | / Masł | <e< th=""><th></th><th></th><th></th><th></th><th></th><th></th><th></th></e<> |            |    |              |                                    |  |   |                  |
|-----------|--------------|---------------------------------------------------|--------|--------------------------------------------------------------------------------|------------|----|--------------|------------------------------------|--|---|------------------|
| Revier    | 1001-A 1 🗸   |                                                   | ▼      | Datum                                                                          |            |    | <u>Suche</u> |                                    |  |   |                  |
|           | Prio<br>1    | Person<br>Test Muster                             |        |                                                                                |            |    | ~            | Jäger hinzufügen                   |  |   |                  |
|           | Prio         | 126347 <b>Muster Max</b> 1992<br>9000 St. Gallen  |        |                                                                                |            |    |              |                                    |  |   |                  |
|           |              | 015786 <b>Test Muster</b> 1994<br>9000 St. Gallen |        |                                                                                |            |    |              | ľ                                  |  |   |                  |
|           |              |                                                   |        | Drie                                                                           | Dereen     |    |              | -                                  |  |   |                  |
|           |              |                                                   |        | 1                                                                              | Test Muste | er |              |                                    |  | • | Jäger hinzufügen |
|           |              |                                                   |        | Prio                                                                           | Jäger      |    |              |                                    |  |   |                  |
|           |              |                                                   | ľ      | <b>X</b> 1                                                                     | Test Muste | er |              |                                    |  |   |                  |
|           |              | H                                                 |        |                                                                                |            |    |              | Anzeige der Elemente 1 - 1 von 1 🕻 |  |   |                  |

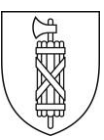

## Alarmdispositiv verwalten

- 1. Markieren Sie zum nachträglichen Ändern der Priorität die gewünschte Person und klicken Sie den Bleistift an
- 2. Ändern Sie die Priorität
- 3. Bestätigen Sie mit dem Häkchen
- 4. Für das Entfernen von Personen drücken Sie das Kreuz ${\boldsymbol x}$

| Sie befin | iden sich in      | der KaPo Alarmdispo | itiv Maske |           |                   |                                        |                 |                 |              |  |
|-----------|-------------------|---------------------|------------|-----------|-------------------|----------------------------------------|-----------------|-----------------|--------------|--|
| Revier    | 1001-A 1          |                     | • 0        | atum      | Ť.                | <u>Suche</u>                           |                 |                 |              |  |
|           | Prio Jäger        |                     |            |           |                   |                                        |                 |                 |              |  |
|           | 1                 | Test Muster         |            |           |                   |                                        |                 |                 |              |  |
|           | Prio              | Jäger               |            | Sie befir | nden sich in d    | ler KaPo Aları                         | mdispositiv Mas | ke              | -            |  |
| Ĩ         | 🖉 🗙 1 Test Muster |                     |            | Revier    | 1001-A 1          |                                        | Datum           | ***<br>•        | <u>Suche</u> |  |
| K         |                   |                     |            |           | Prio<br>1<br>Prio | Jäger<br>Test Mus<br>Jäger<br>Test Mus | iter            |                 |              |  |
|           |                   |                     | M          |           |                   |                                        | Ar              | nzeige der Elen | nente 1 - 1  |  |

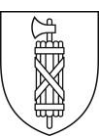

#### Abwesenheiten eintragen

- 1. Markieren der gewünschten Person
- 2. Wählen Sie "Neue Abwesenheit erfassen" Die gewählte Person erscheint standardmässig mit einer 1-tägigen Abwesenheit ab aktuellem Tagesdatum
- 3. Für das Ändern der Abwesenheiten wählen Sie den Bleistift und
  - geben die entsprechenden Daten ein
- 4. Bestätigen mit dem Häkchen

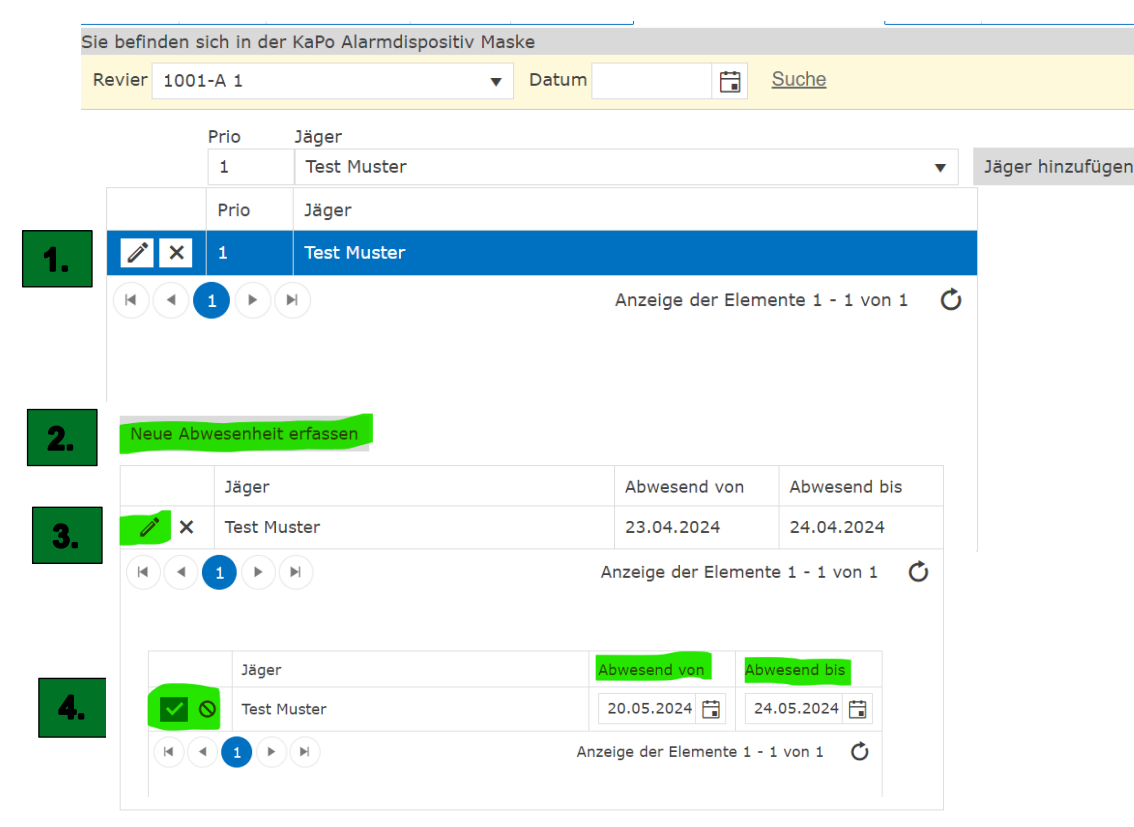